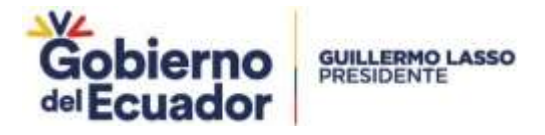

# GUÍA PARA LA CONFIGURACIÓN DE LA FIRMA ELECTRÓNICA EN EL RPA

### Paso 1. Descargar el java

La firma electrónica funciona bajo el Sistema Operativo Windows y debe tener instalado en el computador los aplicativos: Java 8 y Google Chrome, Para descargarel java puede realizarlo mediante el siguiente enlace: <u>https://www.java.com/es/download/</u>

#### Paso 2. Instalar el java

Dar doble clic en el programa descargado y presionar en el botón "**instalar**" (Ver figura: 1).

| Configuración de lava - Barriendo                                                                  |                                  |                  |       |
|----------------------------------------------------------------------------------------------------|----------------------------------|------------------|-------|
| 🖆 Java                                                                                             |                                  |                  |       |
| Bienvenido a Java - Condiciones de li                                                              | cencia actualizada               | 15               |       |
| Condiciones que han cimbiado en la licencia de                                                     | esta versión del softwa          | re:              |       |
| Esta versión de Java fluntime únicamente otorga permisos p<br>sobremesa (no comercial              | ara el uso de equipos (<br>m).   | portátiles y de  |       |
| El uso comercial de este software requiere una licencia indeper<br>software.                       | idiente de Oracle o de           | su proveedor d   | le .  |
| Haga dic en initialar para aceptar el acuerdo de licencia e initiala<br>desiristalarlo del sistemi | ar Java ahora o haga di<br>1.    | c en Eliminar pi | ara . |
| En este proceso de instalación no se registra ringún dato pe<br>recopilarnos                       | rsonal. <u>Detailes de la in</u> | tormación que    |       |
| Cambiar la Carpeta de Destino                                                                      | Instatur                         | Elim             | nar   |

Figura 1

#### Paso 3. Abrir el Java 8

1. Para abrir el programa debe presionar el botón "Inicio" luego "Panel de Control". (Ver figura: 2).

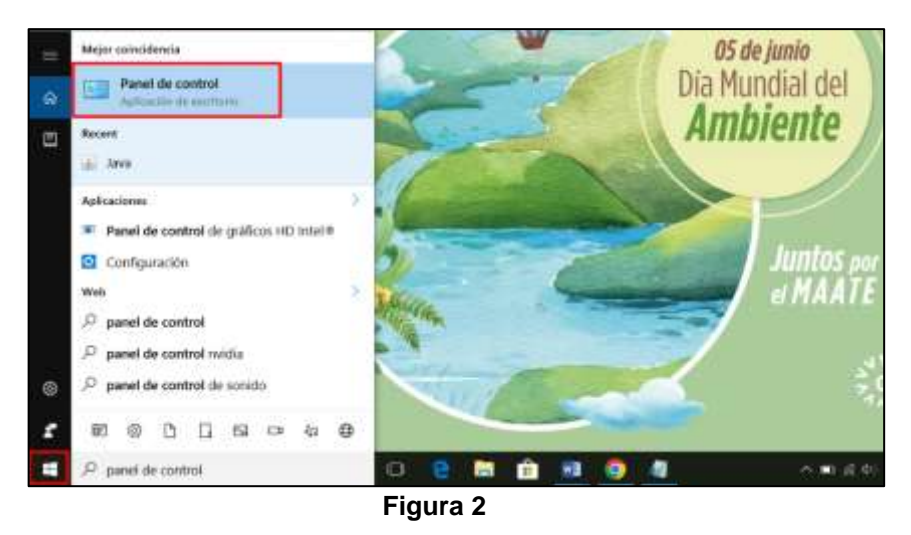

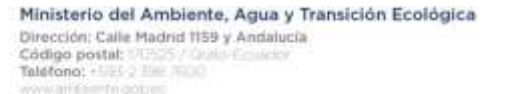

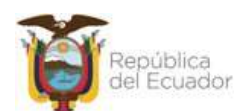

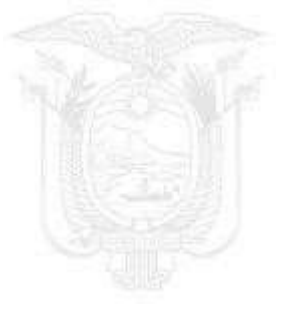

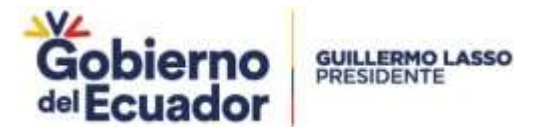

2. Una vez en el Panel de Control, se debe ir a "Programas" luego dar clic en la

opción "Java (32 bits)" o "Java". (Ver figura: 3)

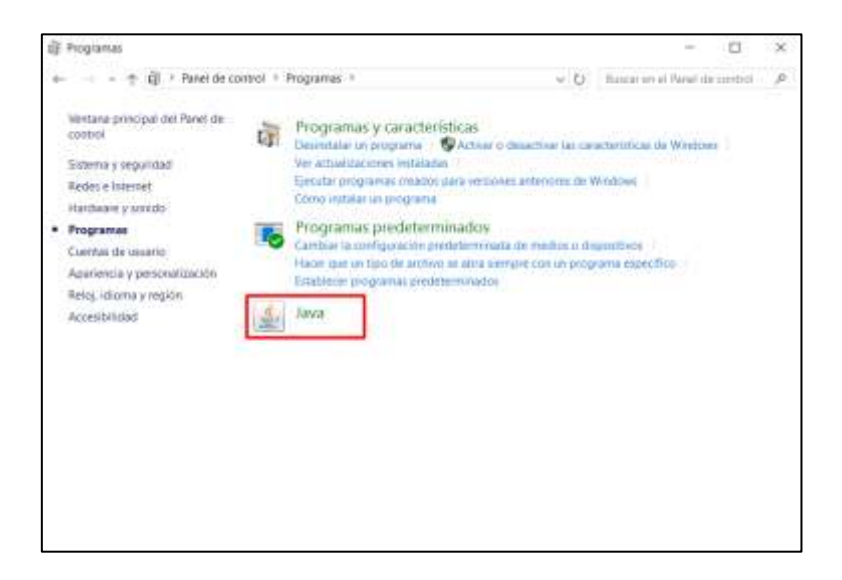

Figura 3

## Paso 4. Agregar la regla

Dar clic en la opción "Editar lista de sitios", donde se debe agregar la siguiente regla:

http://rpafirmadigital.ambiente.gob.ec:8743/firmaDigitalSUIA/ Y posterior presionar en el botón aceptar. (Ver figura: 4)

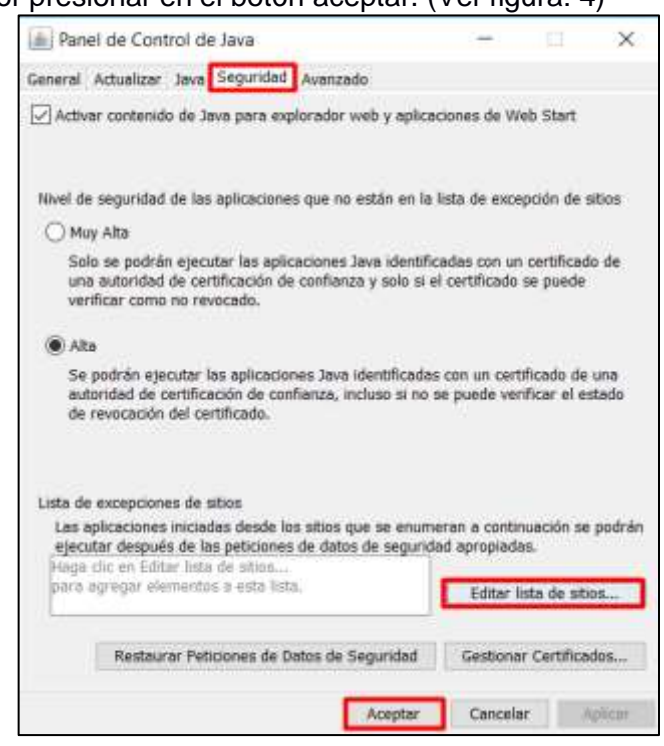

Ministerio del Ambiente, Agua y Transición Ecológica Dirección: Calle Madrid 1159 y Andalucia Código postal: 11/105/10/04/04/04/04/04/04 Taléfono: -165/2 Die 2000 Ambiente Color Figura 4

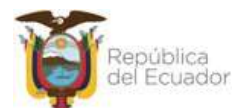

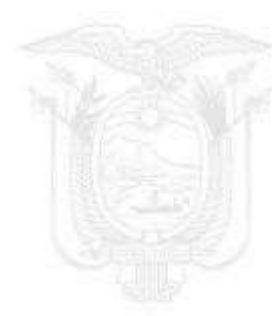

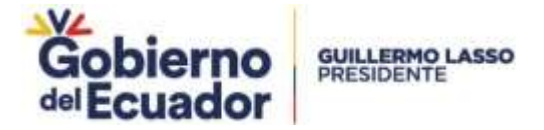

## Paso 5. Regresar al sistema y seleccionar la opción "Firmar"

1. Dar clic en la opción "Archivo Firma" (Ver figura: 5)

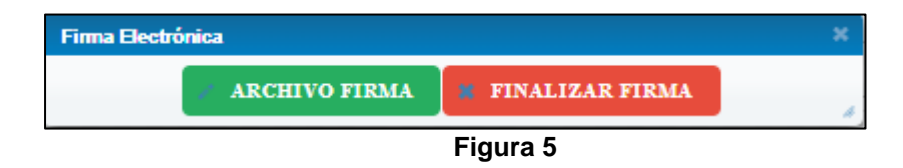

2. Ejecutar la aplicación que muestra la siguiente notificación (Ver figura: 6)

| Advertencia | a de Seguridad                                                                                                    | ×  |
|-------------|----------------------------------------------------------------------------------------------------|----|
| ¿Dese       | a ejecutar esta aplicación?                                                                                                    |    |
|             | Publicador: DESCONOCIDO                                                                                                    |    |
| <u> </u>    | Ubicación: http://172.16.0.249:8543                                                                                                    |    |
| La ejec     | ución de esta aplicación puede suponer un riesgo de seguridad                                                                                                    |    |
| Riesgo:     | esta aplicación se ejecutará con acceso no restringido lo que puede poner en riesgo su<br>computadora e información personal. La información proporcionada no es fiable o es desconocid<br>así que se recomienda no ejecutar esta aplicación a menos que conozca su origen.<br>Más información | a, |
| Active la   | i siguiente casilla y haga clic en Ejecutar para iniciar la aplicación                                                                                                    |    |
| A           | epto los riesgos y deseo ejecutar esta aplicación.] Ejecutar Cancelar                                                                                                    |    |

Figura 6

3. Seleccionar el tipo de firma que usted adquirió, sea este el dispositivo **"token"** o **"certificado digital"**. (Ver figura: 7)

|               | >                   | <                                                           |  |  |  |  |  |
|---------------|---------------------|-------------------------------------------------------------|--|--|--|--|--|
| Firma Digital |                     |                                                             |  |  |  |  |  |
| O Token       | Certificado Digital | Certificado Digital                                         |  |  |  |  |  |
|               | Examinar            | Examinar                                                    |  |  |  |  |  |
|               | Firmar              |                                                             |  |  |  |  |  |
|               |                     |                                                             |  |  |  |  |  |
|               |                     |                                                             |  |  |  |  |  |
|               | Firma Digita        | Firma Digital  Token  Certificado Digital  Examinar  Firmar |  |  |  |  |  |

Figura 7

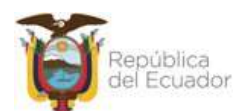

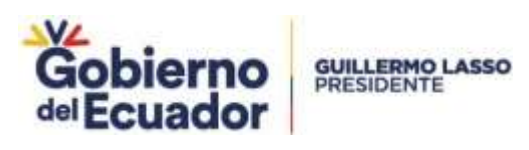

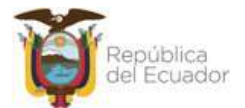

Ministerio del Ambiente, Agua y Transición Ecológica Dirección: Calle Madrid 1159 y Andalucia Código postal: 1005 / Solo Conserva Talafono: - 115 2 del 1000 manuficiente postal: